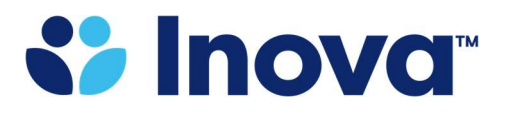

**Benefits Department** 

8095 Innovation Park Dr. Fairfax, VA 22031

## Registering on the Capital Rx website

1. Go to: <u>https://app.cap-rx.com/register</u> and enter the required information – first name, last name, DOB and SSN. Click on 'Validate.'

|                     | CREATE NEW ACCOUNT               |
|---------------------|----------------------------------|
|                     | 1. Validate Member Information   |
| First Name*         | Last Name*                       |
| Date of Birth*      |                                  |
| I want to use my:   | Social Security Number Member ID |
| Social Security Num | iber*                            |
|                     | VALIDATE →                       |

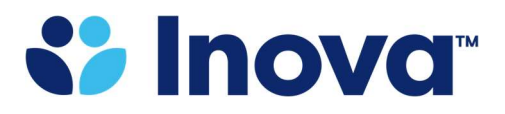

2. Next you will be prompted to enter your preferred email address and create a password. The password must be 15 characters long and a combination of upper case, lower case, numbers, and special characters. Click on 'Create Account.'

| CREATE NEV                                                                                          | N ACCOUNT                                                              |
|----------------------------------------------------------------------------------------------------|------------------------------------------------------------------------|
|                                                                                                    |                                                                        |
| 2. Enter Email                                                                                      | and Password                                                           |
| Create a password that is at least 8 characters l<br>uppercase letter, ar                           | long and contains a number, special character,<br>nd lowercase letter. |
| Email*                                                                                              |                                                                        |
| his field is required.                                                                              |                                                                        |
| Password*                                                                                           | SHOW                                                                   |
| assword should be at least 15 characters long and contain a nu<br>o leading or trailing whitespace. | imber, special character, uppercase letter, lowercase letter, and      |
| Confirm Password*                                                                                   | SHOW                                                                   |
| _                                                                                                   |                                                                        |
| l agree to receive emails from                                                                      | Capital Rx regarding my account                                        |
| CREATE A                                                                                            | CCOUNT →                                                               |

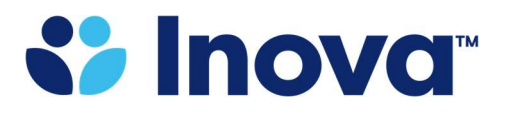

3. You will receive a confirmation code at the email address you registered to confirm your account. Enter the confirmation code and click 'Confirm.'

|    | 🔇 Capital Rx                                                                                                 |
|----|----------------------------------------------------------------------------------------------------|
|    | CREATE NEW ACCOUNT                                                                                           |
|    | <b>3. Confirm Email</b><br>Please enter the confirmation code that was e-mailed to you.<br>Confirmation Code |
| 13 | CONFIRM                                                                                                    |
|    | Didn't receive the email? <u>Resend code.</u>                                                                |
| X  |                                                                                                    |
|    | Already have an account? Sign in here.                                                                       |

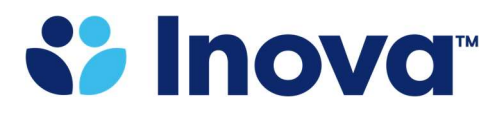

4. Once your account is confirmed, you will be prompted to login using your email address and password.

|   | 🔇 Capital Rx                         |
|---|--------------------------------------|
|   | MEMBER SIGN IN                       |
|   | Email Address*                       |
|   | NEXT                                 |
|   | Forgot password?                     |
| 5 | Don't have an account? Register Now. |